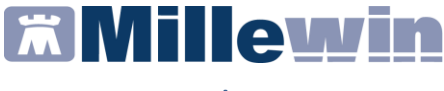

### **DATI PRODUTTORE**

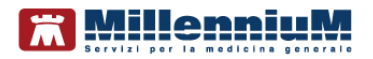

Via Di Collodi, 6/C 50141 – Firenze www.millewin.it

#### COME CONTATTARE L'ASSISTENZA TECNICA

Dal lunedì al venerdì dalle ore 8.30 alle ore 19.30, con orario continuato

Sabato dalle ore 9.00 alle ore 13.00

☎ 800 949502
 ➡ 055 4554.420
 ➢ assistenza.millennium@dedalus.eu

#### COME CONTATTARE L'UFFICIO COMMERCIALE

Dal lunedì al venerdì dalle ore 8.30 alle ore 18.00, con orario continuato

☎ 800 949502
 ■ 055 4554.420
 △ commerciale.millennium@dedalus.eu

1

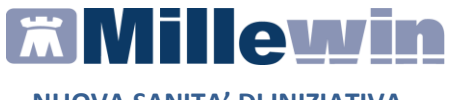

### Sommario

| INTRODUZIONE 4                                                                                                    |
|----------------------------------------------------------------------------------------------------|
| PAZIENTI COMPLESSI (Target A) 6                                                                                                    |
| Come inserire i pazienti da arruolare nel registro:" Sanità di<br>Iniziativa: gestione registro A"8                                                                                                    |
| Come arruolare i pazienti inseriti nel registro:" Sanità di<br>Iniziativa: gestione registro A"9                                                                                                    |
| Come inserire le motivazioni di arruolamento da specificare nel PAI (Piano di assistenza individuale)9                                                                                                    |
| Come estrarre i pazienti arruolati del Target A10                                                                                                    |
| Come inserire il PAI (Piano Assistenza Individuale) dei pazienti<br>arruolati11                                                                                                    |
| Come stampare il PAI12                                                                                                    |
| Strumento di calcolo dei pazienti da iscrivere nel registro A 14                                                                                                    |
|                                                                                                    |
|                                                                                                    |
| PAZIENTI IPERTESI O DIABETICI CON ALTO RCV (Target B1)16                                                                                                    |
| PAZIENTI IPERTESI O DIABETICI CON ALTO RCV (Target B1)16<br>Come ricercare i pazienti da arruolare nel registro:" Sanità di<br>Iniziativa: gestione registro B1"16                                                                                                    |
| <ul> <li>PAZIENTI IPERTESI O DIABETICI CON ALTO RCV (Target B1)16</li> <li>Come ricercare i pazienti da arruolare nel registro:" Sanità di<br/>Iniziativa: gestione registro B1"16</li> <li>Come selezionare i pazienti con rischio cardiovascolare<br/>maggiore di 10</li></ul> |
| <ul> <li>PAZIENTI IPERTESI O DIABETICI CON ALTO RCV (Target B1)16</li> <li>Come ricercare i pazienti da arruolare nel registro:" Sanità di<br/>Iniziativa: gestione registro B1"16</li> <li>Come selezionare i pazienti con rischio cardiovascolare<br/>maggiore di 10</li></ul> |
| <ul> <li>PAZIENTI IPERTESI O DIABETICI CON ALTO RCV (Target B1)16</li> <li>Come ricercare i pazienti da arruolare nel registro:" Sanità di<br/>Iniziativa: gestione registro B1"</li></ul>                                                                                       |
| <ul> <li>PAZIENTI IPERTESI O DIABETICI CON ALTO RCV (Target B1)16</li> <li>Come ricercare i pazienti da arruolare nel registro:" Sanità di<br/>Iniziativa: gestione registro B1"</li></ul>                                                                                       |
| <ul> <li>PAZIENTI IPERTESI O DIABETICI CON ALTO RCV (Target B1)16</li> <li>Come ricercare i pazienti da arruolare nel registro:" Sanità di<br/>Iniziativa: gestione registro B1"</li></ul>                                                                                       |

# **Millewin**

### NUOVA SANITA' DI INIZIATIVA

| Come popolare il registro Sanità di inizia                                           | tiva B2 con i pazienti          |
|--------------------------------------------------------------------------------------|---------------------------------|
| inseriti nei precedenti registri                                                     | 23                              |
| Come arruolare i pazienti inseriti nel reg                                           | istro:" Sanità di               |
| Iniziativa: gestione registro B2"                                                    | 26                              |
| Come inserire manualmente i pazienti da registro:" Sanità di Iniziativa: gestione re | a arruolare nel<br>gistro B2"28 |
| Come estrarre la lista dei pazienti arruola                                          | ati al registro B228            |
| PAZIENTI CON EVENTI E/O PATOLOGIE CCV (                                              | Target B1S)29                   |
| Come inserire i pazienti da arruolare nel                                            | registro:" Sanità di            |
| Iniziativa: gestione registro B1S"                                                   | 30                              |
| Come arruolare i pazienti inseriti nel reg                                           | istro:" Sanità di               |
| Iniziativa: gestione registro B1S"                                                   | 31                              |
| APPENDICE                                                                            | 32                              |
| TARGET A - Quali sono i parametri consid                                             | derati per l'algoritmo di       |
| calcolo                                                                              | 32                              |
| TARGET B1 - Quali sono i parametri cons                                              | iderati per l'algoritmo         |
| di calcolo                                                                           | 34                              |

# **Millewin**

#### NUOVA SANITA' DI INIZIATIVA

### INTRODUZIONE

Il progetto sulla **Nuova Sanità d'Iniziativa** della Regione Toscana dà indicazioni per interventi di sanità d'iniziativa rivolti a diversi target di pazienti da sviluppare all'interno delle Aggregazioni Funzionali Territoriali (AFT) dei Medici di Medicina Generale (MMG)

Il nuovo modello prevede che l'intervento d'iniziativa sia rivolto:

#### • Target A al quale PARTECIPANO TUTTI I MEDICI

Si propone di intervenire su pazienti: "complessi" preliminarmente identificati da ARS, tuttavia i MMG, sulla base dei dati presenti nella scheda informatizzata e sulla base della conoscenza del proprio assistito, possono modificare, entro un certo limite, la lista fornita dall'ARS, togliendo pazienti presenti e da lui considerati non eligibili e aggiungendo assistiti non presenti nella lista, ma da lui ritenuti eligibili secondo la definizione di paziente complesso

- Target B1 al quale PARTECIPANO TUTTI I MEDICI Interviene su pazienti con età 40-69 anni, ipertesi e/o diabetici, senza precedenti eventi cardio-cerebro-vascolari (sindromi coronariche acute, ptca, by-pass aorto-coronarico, ictus), con rischio >10% calcolato tramite il punteggio individuale del progetto ISS-Cuore. (Target B1)
- Target B2 al quale PARTECIPANO SOLO I MEDICI ADERENTI AL PRECEDENTE MODELLO DI SANITA' DI INIZIATIVA. (Salvo diverse indicazioni delle singole Aziende) Sono Eligibili tutti i pazienti cronici già arruolati nel modello di Sanità di Iniziativa precedente non eligibili nel target A e B1
- Target B1s al quale PARTECIPANO I MEDICI CHE NON HANNO PARTECIPATO AL PRECEDENTE MODELLO DI SANITA' DI INIZIATIVA. (Salvo diverse indicazioni delle singole Aziende)

# #Millewin

#### NUOVA SANITA' DI INIZIATIVA

Il target B1S comprendente i pazienti di tutte le età con pregressa malattia coronarica, ictus/TIA, arteriopatia obliterante degli arti inferiori.

La lista dei pazienti di guesta categoria viene fornita da ARS, tuttavia la lista potrà essere integrata dal Medico sulla base dei dati presenti nella scheda informatizzata e sulla base della conoscenza del proprio assistito.

A supporto dei Medici per la gestione della Sanità di Iniziativa, Millennium rende disponibili i seguenti registri: 5

- Sanità di Iniziativa: gestione registro A  $\bigcirc$
- $\bigcirc$ Sanità di Iniziativa: gestione registro B1
- Sanità di Iniziativa: gestione registro B2
- Sanità di Iniziativa: gestione registro B1S
- 0000 Sanità di Iniziativa: Strumento di calcolo pazienti fragili (registro A)
- Sanità di Iniziativa: Strumento di calcolo rischio CV (registro B1)
- Ō Sanità di Iniziativa: Strumento di calcolo pazienti con eventi CV (registro B1S)

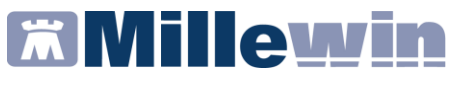

### **PAZIENTI COMPLESSI (Target A)**

La procedura di seguito indica come inserire ed arruolare i pazienti complessi della lista ricevuta da ARS.

• Procede da MilleUtilità => Statistiche => Centrale Statistiche

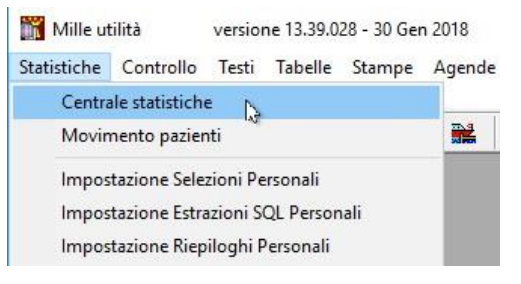

• Fare click su avanti della videata di seguito:

| Centrale statistiche                | an 2010                                      | ×      |
|-------------------------------------|----------------------------------------------|--------|
| Ъ <sup>2</sup>                      | Avanti                                       | Chiudi |
| -Caratteristiche del gruppo d       | i pazienti sui quali eseguire le statistiche |        |
| Dr. Alfa                            |                                              |        |
|                                     |                                              |        |
|                                     | In carico                                    |        |
| SSN Attivi                          | ad oggi                                      |        |
| SSN in scadenza                     | 💿 nel perioda                                |        |
| Speciali                            |                                              |        |
| Clibera Professione                 |                                              |        |
| Revocati     Revocati (ultimo anno) |                                              |        |
| <ul> <li>Deceduti</li> </ul>        | Iscritti ad un registro                      |        |
| © Tutti                             | <ul> <li>Con patologia</li> </ul>            |        |

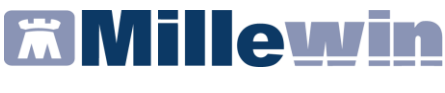

• Comparirà la seguente videata:

| Nu       | mero pazienti da esaminare     | -Periodo da esa                      | minare             |                                         |
|----------|--------------------------------|--------------------------------------|--------------------|-----------------------------------------|
|          | 68 Mostra                      | 16/02/2018                           | 16/02/2018         | Estrazioni in serie                     |
|          |                                | 🔲 Esamina l'in                       | tero archivio      | Esegui Chiudi                           |
| Sta      | tistiche disponibili           |                                      |                    |                                         |
| 0        | Privacy: chi ha visto i miei j | pazienti                             |                    | *                                       |
| Ō        | Prevalenza problemi rileva     | nti                                  |                    | =                                       |
| ਼ੁ       | Analisi spesa                  |                                      |                    |                                         |
| 0        | Spesa per paziente             |                                      |                    |                                         |
| 2        | Spesa per farmaci              |                                      |                    |                                         |
| X        | Spesa per accertamenti         |                                      |                    |                                         |
| Ă.       | Elenco Pazienti/Teranie in l   | Registro A SI                        |                    |                                         |
| ŏ        | Risorse utilizzate             | togistio ASE                         |                    |                                         |
| ō.       | Attività                       |                                      |                    |                                         |
| 0        | Creazione Gruppo di Riferir    | nento                                |                    |                                         |
| 0        | Sanità di Iniziativa: gestion  | e registro A                         |                    | 2                                       |
| <u> </u> | Sanità di Iniziativa: gestion  | e registro B1                        |                    |                                         |
| Χ.       | Sanita di Iniziativa: gestion  | e registro B2                        |                    |                                         |
| X.       | Sanità di Iniziativa: Strume   | e regisiro DTS<br>nto di calcolo na: | vienti fragili (re | aistro A)                               |
| ~        |                                | no al calcolo pai                    | iona nagin (ro     | *                                       |
| Infe     | ormazioni aggiuntive           |                                      |                    |                                         |
|          | agg.unite                      |                                      | O Re               | port di sistema                         |
|          |                                |                                      |                    | ezioni nersonali                        |
|          |                                |                                      | O Bie              | piloghi personali                       |
|          |                                |                                      | ⊖ Rie<br>⊖ Est     | piloqhi personali<br>trazioni personali |

• Selezionare:

Sanità di Iniziativa: **gestione registro A** Fare click su "*Esegui*"

• Comparirà la videata: Gestione Gruppo A

| nero pazienti da esamina<br>0 <u>Mostra i selezi</u> | anati | Aggiungi un pazie<br>Estrai lista Arruol | nte nella lista             |              |        | [            | Annulla |
|------------------------------------------------------|-------|------------------------------------------|-----------------------------|--------------|--------|--------------|---------|
| Cogname                                              | Nome  | Sesso Età                                | (n Arrualamento<br>Registro | In lista ARS | Mativa | Non estrarre | _       |
|                                                      |       |                                          |                             |              |        |              |         |
|                                                      |       |                                          |                             |              |        |              |         |

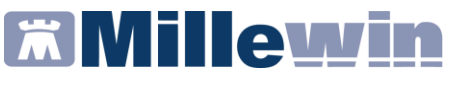

#### Come inserire i pazienti da arruolare nel registro:" Sanità di Iniziativa: gestione registro A"

In questa lista possono essere inseriti sia i pazienti della lista ARS sia quelli che il Medico ritiene eligibili secondo la definizione di paziente complesso.

• Fare click su

Aggiungi un paziente nella lista...

- Digitare il nome del paziente da inserire nel registro, selezionare il paziente e fare click su *OK*
- Ripetere la procedura per tutti i pazienti da iscrivere al registro

Terminato l'inserimento, comparirà la lista come nella videata di seguito:

| G  | estione gruppo A                       |                                  |         | 6 Parallel                               | -                  | and the set     |   |              |                                                                |                           |              |         |   |
|----|----------------------------------------|----------------------------------|---------|------------------------------------------|--------------------|-----------------|---|--------------|----------------------------------------------------------------|---------------------------|--------------|---------|---|
| Nu | imero pazienti d<br><mark>O Mos</mark> | a esaminare<br>tra i selezionati | Ar<br>E | ggiungi un pazien<br>strai lista Arruola | te nella lis<br>ti | sta             |   |              |                                                                |                           |              | Annulla |   |
|    | Cognome                                | ,                                | Nome    | Sesso Età                                | In<br>Registro     | Arruolamento    |   | In lista ARS | Motivo                                                         |                           | Non estrarre |         | Â |
|    | ROSA                                   | l                                | UMBERTO | М                                        |                    | <vuoto></vuoto> | • | V            | <ul> <li>✓ Ricoveri</li> <li>DEA</li> <li>✓ Farmaci</li> </ul> | Diagn. strum. Laboratorio |              |         |   |
|    | VERDE                                  | (                                | CARLO   | М                                        |                    | <vuoto></vuoto> | • | V            | <ul> <li>Ricoveri</li> <li>DEA</li> <li>Farmaci</li> </ul>     | Diagn. strum. Laboratorio |              |         |   |
|    | GIALLO                                 | (                                | GIACOMO | М                                        |                    | <vuoto></vuoto> | • |              | <ul> <li>Ricoveri</li> <li>DEA</li> <li>Farmaci</li> </ul>     | Diagn. strum. Laboratorio |              |         |   |
|    | MARRONE                                | 0                                | CARMELA | F                                        |                    | <vuoto></vuoto> | • | V            | <ul> <li>Ricoveri</li> <li>DEA</li> <li>Farmaci</li> </ul>     | Diagn. strum. Laboratorio |              | G       |   |
|    | AZZURRO                                | (                                | CARLO   | M                                        |                    | <vuoto></vuoto> | • | V            | DEA                                                            | Diagn. strum. Laboratorio |              |         |   |

#### **ATTENZIONE!**

Se il paziente è nella lista ARS il campo: "*in lista ARS*" deve essere marcato: se invece il paziente è stato scelto dal Medico deve rimanere vuoto. Nell'esempio il paziente: Giallo Giacomo non era nella lista fornita da ARS.

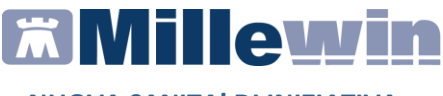

#### Come arruolare i pazienti inseriti nel registro:" Sanità di Iniziativa: gestione registro A"

• Cliccare sulla tendina come da immagine di seguito e scegliere dalla lista la voce: "Arruolato"

| ĺ | 🎢 Ge | stione gruppo A                                            | -       |                                                            | <b>1</b>       | 1. The second second second second second second second second second second second second second second second |    |
|---|------|------------------------------------------------------------|---------|------------------------------------------------------------|----------------|----------------------------------------------------------------------------------------------------|----|
|   | Nu   | mero pazienti da esaminare<br>O <u>Mostra i selezionat</u> | i       | <mark>Aggiungi un pazient</mark><br>Estrai lista Arruolati | e nella lis    | <u>ta</u>                                                                                                    |    |
|   |      | Cognome                                                    | Nome    | Sesso Età                                                  | In<br>Registro | Arruolamento                                                                                                    | Γ  |
|   |      | ROSA                                                       | UMBERTO | М                                                          |                | <vuoto><br/>Arruolato<br/>Eligibile</vuoto>                                                                     |    |
|   |      | VERDE                                                      | CARLO   | М                                                          |                | Non eligibile da lista AR<br>Rifiutato di partecipare<br>Deceduto<br>Non presente                               | 18 |
|   |      | GIALLO                                                     | GIACOMO |                                                            |                | <vuoto></vuoto>                                                                                                 |    |

# Come inserire le motivazioni di arruolamento da specificare nel PAI (Piano di assistenza individuale)

È sufficiente selezionare una o più motivazioni tra quelle previste:

- Numero di ricoveri ospedalieri
- Numero di presentazioni al DEA
- Numero di categorie di Farmaci
- Consumo di diagnostica strumentale
- Consumo di Esami di laboratorio

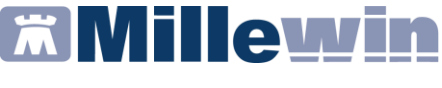

come nella videata di seguito:

| Arruolamento | In lista ARS | Motivo                                                       |               | No |
|--------------|--------------|--------------------------------------------------------------|---------------|----|
| Arruolato    | V            | <ul><li>✓ Ricoveri</li><li>□ DEA</li><li>✓ Farmaci</li></ul> | Diagn. strum. |    |

Come estrarre i pazienti arruolati del Target A

• Fare click su: Estrai lista Arruolati

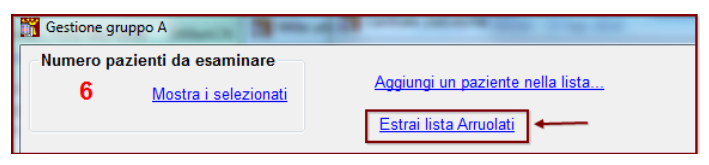

Comparirà la videata di seguito che consente di esportare l'elenco dei pazienti arruolati in formato Excel o Test CSV.

| Ι | Selezione da lista |         |
|---|--------------------|---------|
|   | Tipo di file       |         |
|   |                    |         |
|   |                    |         |
|   |                    |         |
|   | Excel              |         |
|   | Testo CSV          |         |
| Į |                    | Annulla |
| 1 |                    |         |
| + |                    |         |
|   |                    |         |
|   |                    | ок      |
|   |                    |         |

• Scegliere il formato di interesse e fare click su: "OK"

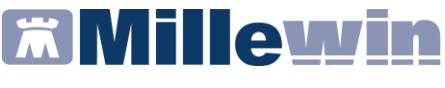

### Come inserire il PAI (Piano Assistenza Individuale) dei pazienti arruolati.

La struttura del PAI è descritta nell' allegato 1 della Delibera della Regione Toscana: n.906 del 07-08-2017

• Fare click sull'Icona selezionata nella immagine di seguito:

| ROSA | UMBERTO | M 61 | V | Arruolato | -   |
|------|---------|------|---|-----------|-----|
|      |         |      |   |           | ◆ 🖉 |

• Comparirà la videata di gestione del PAI

| 🎢 Pai - Pianc     | assistenzia                                                                                             | le individu               | ale                                                             |                    |        |        |         |             |             |
|-------------------|----------------------------------------------------------------------------------------------------|---------------------------|-----------------------------------------------------------------|--------------------|--------|--------|---------|-------------|-------------|
|                   |                                                                                                    |                           |                                                                 |                    |        |        | S       | tampa       | Annulla     |
|                   | _                                                                                                    |                           |                                                                 |                    |        |        |         |             |             |
| Assistito         | Problemi                                                                                                | Bisogni                   | Obiettivi / Operatori                                           | Azioni pianificate | 4 mesi | 8 mesi | 12 mesi | Conclusione | / Risultati |
| Infer<br>1<br>Mot | miere<br>9/02/2018<br>ivo dell'arru<br>Ricoveri<br>Presentazia<br>Numero di c<br>Consumo d<br>Consumo d | i diagnosti<br>i esami di | Selezionato di<br>di farmaci<br>lica strumentale<br>laboratorio | alla lista ARS     |        |        |         |             |             |

- Nella videata è possibile inserire il nome dell'eventuale infermiere/a che ha in carico il paziente e la data di presa in carico.
- Le videate successive consentono l'inserimento dei problemi rilevati alla presa in carico del paziente, le azioni pianificate, le condizioni cliniche rilevate dopo 4,6,12 mesi e le conclusioni finali.

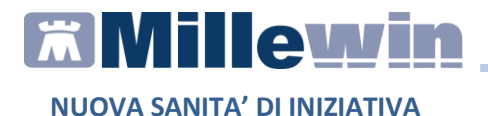

#### **Come stampare il PAI**

• Fare click sul pulsante: "Stampa"

|          |          |         |                       |                    |        | _      |         | tampa Annulla           | 0 |
|----------|----------|---------|-----------------------|--------------------|--------|--------|---------|-------------------------|---|
|          |          |         |                       |                    |        |        |         |                         | - |
|          |          |         |                       |                    |        |        | -       |                         |   |
| esistito | Droblami | Discani | Objettivi / Operatori | Ariani nignificata | 4 maai | 0 maai | 42 maai | Conclusione / Disultati |   |

 Il modello riportato di seguito è conforme a quanto previsto dalla Delibera della Regione Toscana: n.906 del 07-08-2017 Allegato-A

| Piano assistenziale individua                                                                                                    | le             |
|----------------------------------------------------------------------------------------------------|----------------|
| Informazioni sull'assistito                                                                                                    |                |
| Nome Giacomo Cognome GIALLO Data nascita<br>C.F.<br>Residente in                                                                                                    | 22/02/1998     |
| via/piazza N. Telefono N. cellulare Cognome Cognome Cognome Cognome MMG ALFA Infermiere                                                                                 | N Comune       |
| Selezionato dalla lista ARS <b>SI</b> Data di definizione del PAI/                                                                                                    | -              |
| Motivo dell'arruolamento<br>Ricoveri<br>Presentazioni al DEA<br>Numero di categorie di farmaci<br>Consumo di diagnostica strumentale<br>Consumo di esami di laboratorio | Ç <del>3</del> |

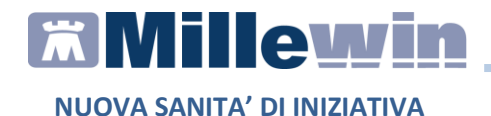

• Il PAI può essere allegato nella cartella clinica del paziente rispondendo SI alla domanda di seguito:

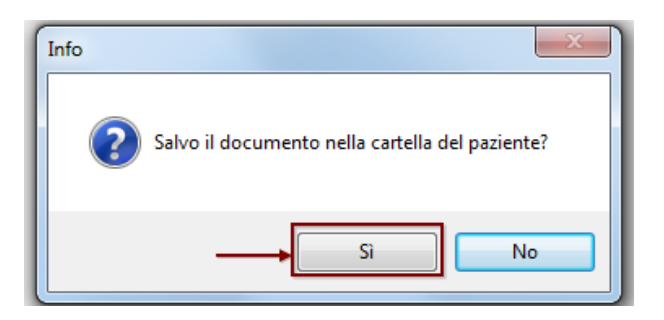

• Il PAI viene inserito come allegato nella cartella clinica del paziente nel folder: "*certificati*" (vedi immagine di seguito)

| Accertamenti | Pressione   | Certificati | Eser | 1Z.  | Into | olleranze & Allegati |
|--------------|-------------|-------------|------|------|------|----------------------|
|              | Certificati |             | gg   | Iniz | io   | scadenza             |
| 20.02.18 🖌   | 1           |             |      |      |      |                      |
| 19.02.18 📃   | PAI         |             |      |      |      | 8                    |
|              | C           | b           |      |      |      |                      |
|              |             |             |      |      |      |                      |

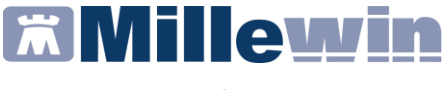

#### Strumento di calcolo dei pazienti da iscrivere nel registro A

Millennium mette a disposizione uno strumento che sulla base dei dati inseriti in Millewin, ricerca i pazienti ritenuti eligibili per l'arruolamento al registro A.

#### **ATTENZIONE!**

I tempi di estrazione potrebbero essere lunghi, tuttavia l'estrazione può essere interrotta in qualsiasi momento cliccando sul tasto: "Interrompi"

• Procede da MilleUtilità => Statistiche => Centrale Statistiche

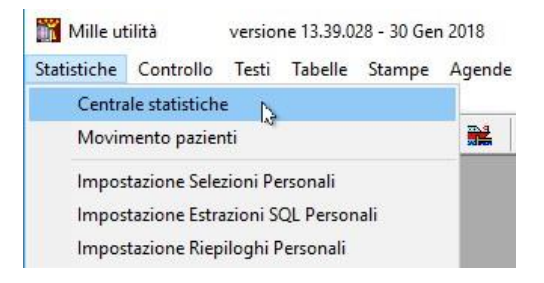

• Fare click su avanti della videata di seguito:

| Centrale statistiche         | an 2010                                      | ×      |
|------------------------------|----------------------------------------------|--------|
|                              |                                              |        |
|                              |                                              |        |
| ns                           | Avanti                                       | Chiudi |
| Caratteristiche del gruppo d | i pazienti sui quali eseguire le statistiche |        |
| Dr. Alfa                     |                                              |        |
|                              |                                              |        |
|                              | In carico                                    | 1      |
| SSN Attivi                   | ø ad oggi                                    |        |
| SSN in scadenza              | ◎ nel periodo                                |        |
| Speciali                     |                                              |        |
| <ul> <li>Revocati</li> </ul> |                                              | ļ      |
| Revocati (ultimo anno)       |                                              |        |
| Deceduti                     | Iscritti ad un registro                      |        |
| © Tutti                      | Con patologia                                |        |

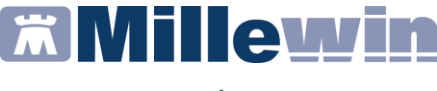

• Selezionare il registro: Sanità di iniziativa: Strumento di calcolo pazienti fragili (registo A)

| $\bigcirc$ | Sanità di Iniziativa: gestione registro A                                        |
|------------|----------------------------------------------------------------------------------|
| $\bigcirc$ | Sanità di Iniziativa: gestione registro B1                                       |
| $\bigcirc$ | Sanità di Iniziativa: gestione registro B2                                       |
| $\bigcirc$ | Sanità di Iniziativa: gestione registro B1S                                      |
| 0          | Sanità di Iniziativa: Strumento di cylcolo pazienti fragili (registro A)         |
| $\circ$    | Sanità di Iniziativa: Strumento di calcolo rischio CV (registro B1)              |
| $\bigcirc$ | Sanità di Iniziativa: Strumento di calcolo pazienti con eventi CV (registro B1S) |
| $\frown$   | Decoduti                                                                         |

 comparirà il seguente messaggio di promemoria dei criteri utilizzati pe l'estrazione

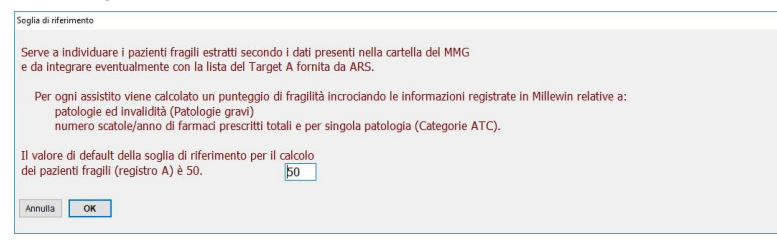

• Inizierà la ricerca dei pazienti nel database Millewin. La videata di seguito mostra il numero di pazienti da esaminare che rispondono ai criteri di selezione.

| Nu <u>mero p</u> azie<br>68     | nti da esaminare<br>Mostra i selezionati | Periodo da esa<br>21/02/2016 | 20/02/2    | 018          | Pa        | irametri | i di calcolo |      |         |     | OK<br>Righe N. 2 | Ann | ulla |
|---------------------------------|------------------------------------------|------------------------------|------------|--------------|-----------|----------|--------------|------|---------|-----|------------------|-----|------|
| eleziona<br><u>Tutti Nessun</u> | o Punteggio⇒soglia 40                    | ×                            | aqqiunqi i | selezio      | onati al  | registro | LA           |      |         |     |                  |     |      |
| Punteggio                       | Cognome                                  | Nome                         | Sesso      | In<br>Regist | Età<br>ro | P.ti     | Esenzioni    | P.ti | Farmaci | Nr. | Patologie        | Nr. | P.ti |
| 40                              | AZZURRO                                  | DINO                         | М          |              | 90        | 15       | C02 C03      | 25   |         | 0   | DPC              | 3   | 0    |
| 40                              | GRIGIO                                   | ARNALDO                      | м          |              | 93        | 15       | C02          | 25   |         | 0   | TDPN             | 4   | 0    |
|                                 |                                          | D <sub>₹</sub>               |            |              |           |          |              |      |         |     |                  |     |      |

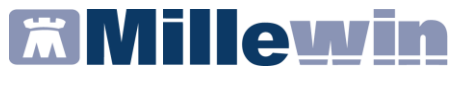

# PAZIENTI IPERTESI O DIABETICI CON ALTO RCV (Target B1)

Fanno parte di questo gruppo i pazienti con età compresa tra 40-69 anni ipertesi e/o diabetici, senza precedenti eventi cardiocerebrovascolari, con rischio cardiovascolare, >10%, calcolato tramite il punteggio individuale del progetto ISS-Cuore

#### Come ricercare i pazienti da arruolare nel registro:" Sanità di Iniziativa: gestione registro B1"

#### **ATTENZIONE!**

I tempi di estrazione potrebbero essere lunghi, tuttavia l'estrazione può essere interrotta in qualsiasi momento cliccando sul tasto: "Interrompi"

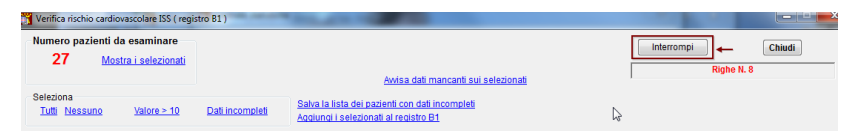

• Procede da MilleUtilità => Statistiche => Centrale Statistiche

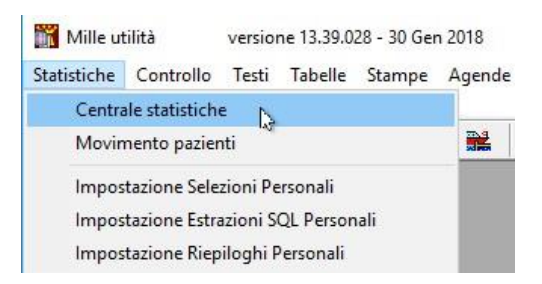

• Fare click su avanti della videata di seguito:

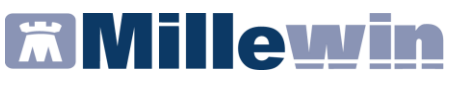

| Centrale statistiche                                       | No. 2018                                     | ×      |
|------------------------------------------------------------|----------------------------------------------|--------|
|                                                            |                                              |        |
|                                                            |                                              |        |
| 45                                                         | Avanti                                       | Chiudi |
| Caratteristiche del gruppo d                               | i pazienti sui quali eseguire le statistiche |        |
| Dr. Alfa                                                   |                                              |        |
|                                                            |                                              |        |
|                                                            | In carico                                    |        |
| SSN Attivi                                                 | ad oggi                                      |        |
| SSN in scadenza                                            | nel periodo                                  |        |
| © Speciali                                                 |                                              |        |
| <ul> <li>Libera Professione</li> <li>Devenetion</li> </ul> |                                              |        |
| Revocati (ultimo anno)                                     |                                              |        |
| <ul> <li>Deceduti</li> </ul>                               | Iscritti ad un registro                      |        |
| © Tutti                                                    | Con patologia                                |        |

• Selezionare il registro: Sanità di iniziativa: Strumento di calcolo Rischio CV (registro B1)

|   | Sanità di Iniziativa: gestione registro A                                        |
|---|----------------------------------------------------------------------------------|
|   | Sanità di Iniziativa: gestione registro B1                                       |
|   | Sanità di Iniziativa: gestione registro B2                                       |
|   | Sanità di Iniziativa: gestione registro B1S                                      |
|   | Sanità di Iniziativa: Strumento di calcolo pazienti fragili (registro A)         |
| 0 | Sanità di Iniziativa: Strumento di calcolo rischio CV (registro B1)              |
|   | Sanità di Iniziativa: Strumento di calcolo pazienti con eventi CV (registro B1S) |
| - |                                                                                  |

• Fare click su "esegui"

Saranno estratti i pazienti dall'archivio MW calcolando il Rischio Cardiovascolare su pazienti che non hanno avuto eventi Cardio-Celebro-Vascolari.

Vedi immagine di seguito:

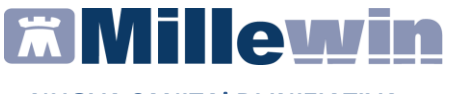

| Nu | umero pazienti da esamina                          | re             |         |              |                                                         |                                                                            |       |            |            |       |                                                                |        | Ch          | udi    |
|----|----------------------------------------------------|----------------|---------|--------------|---------------------------------------------------------|----------------------------------------------------------------------------|-------|------------|------------|-------|----------------------------------------------------------------|--------|-------------|--------|
|    | 7 <u>Mostra i selezio</u>                          | nati           |         |              | Avia                                                    | a dati mancanti sui selezionati                                            |       |            | [          |       | R                                                              | ghe N. |             |        |
| Se | leziona<br>Tutti <u>Nessuno</u> <u>Valore &gt;</u> | 10 Dati incomp | leti    | Salv<br>Acci | a la lista dei pazienti co<br>ungi i selezionati al rec | on dati incompleti<br>pistro B1                                            |       |            |            |       |                                                                |        |             |        |
|    | Cognome                                            | Nome           | Sesso   | Etá          | In<br>registro                                          | Valore                                                                     | Press | Col<br>Tot | Col<br>HDL | Diabe | te Fi                                                          | imo    | iv Ipe<br>V | r Grav |
|    | CILIEGIA                                           | GIOVANNI       | M       | 54           |                                                         | 11,7%                                                                      | 175.  | 226        | 53         | NO    | NO                                                             | 1      | 0 1         | NO     |
| 1  | GIALLI                                             | MAURO          | M       | 47           | 1                                                       | 24,6%                                                                      | 180.  | 290        | 23         | NO    | SI                                                             | 1      | 0 1         | NO     |
| 2  | ROSSI                                              | MARIA TERESA   | A PIA F | 54           | 1                                                       | 11,8%                                                                      | 180   | 232        | 22         | SI    | NO                                                             | 1      | 0 1         | NO     |
| E  | APPUNTAMENTO                                       | UNO            | F       | 65           |                                                         | Dati mancanti:<br>pressione sistolica                                      |       | 196        | 72         | SI    | SI                                                             | 1      | 0 0         | NO     |
|    | BARNABO                                            | CONCETTA       | F       | 57           | Ľ                                                       | Calcolo non<br>utilizzabile in<br>gravidanza                               | 125.  | 186        |            | SI    | <asse< td=""><td>nte&gt; 1</td><td>0 0</td><td>SI</td></asse<> | nte> 1 | 0 0         | SI     |
| E  | MARRONE                                            | MARIA          | F       | 46           | Ľ                                                       | Calcolo non<br>utilizzabile in<br>gravidanza                               |       |            |            | SI    | <asse< td=""><td>nte&gt; 1</td><td>0 0</td><td>SI</td></asse<> | nte> 1 | 0 0         | SI     |
|    | VERDI                                              | MONICA         | F       | 42           | 8                                                       | Dati mancanti:<br>anamnesi fumo,<br>colesterolo totale,<br>HDL colesterolo | 115.  |            |            | NO    | <asse< td=""><td>nte&gt; M</td><td>0 1</td><td>NO</td></asse<> | nte> M | 0 1         | NO     |

Il valore del rischio cardiovascolare estratto sarà inserito nella cartella del paziente con l'accertamento denominato: *"CALCOLO RISCHIO CARDIOVASCOLARE REGIONE TOSCANA"* 

I valori utilizzati per il calcolo vengono visualizzati nell'eco di Millewin.

(zoom) Nessun problema associato (Ultima modifica: Alfa ) 01/02/2018 24,6% [ Calcolato con Sistolica=180 colesterolo=290 HDL=23 età=47 diabete=N uso ipertensivi=S fumo=S1

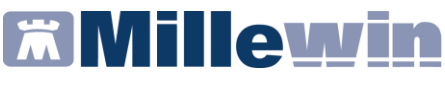

## Come selezionare i pazienti con rischio cardiovascolare maggiore di 10

• Fare click su: Valore >10 come da videata di seguito

| H | Verifica rischio cardiova  | ascolare ISS ( re | gistro B1 )      | -         | -          | _                                         |                                                          | _                                | _          | -          | -     | _                   | -        |      | ×    |
|---|----------------------------|-------------------|------------------|-----------|------------|-------------------------------------------|----------------------------------------------------------|----------------------------------|------------|------------|-------|---------------------|----------|------|------|
|   | Numero pazienti da         | esaminare         |                  |           |            |                                           |                                                          |                                  |            |            |       |                     |          | Chiu | 5i   |
|   | 7 Mostr                    | ra i selezionati  |                  |           |            |                                           |                                                          |                                  |            |            |       | Righe I             | 1.7      |      |      |
|   |                            | 1                 |                  |           |            |                                           | Awisa dati mancanti sui selezio                          | onati                            |            |            |       |                     |          |      |      |
|   | Seleziona<br>Tutti Nessuno | Valore > 10       | <u>Dati inco</u> | ompleti   | Sah<br>Agg | va la lista dei pa:<br>ilungi i seleziona | zienti con dati incompleti<br>ati al registro B1         |                                  |            |            |       |                     |          |      |      |
|   | Cognome                    |                   | Nome             | Sess      | o Età      | In<br>registro                            | Valore                                                   | Press                            | Col<br>Tot | Col<br>HDL | Diabe | te Fumo             | Ev<br>CV | lper | Grav |
|   | CILIEGIA                   |                   | GIOVANNI         | N         | 1 54       |                                           | 11,7%                                                    | 175.                             | 226        | 53         | NO    | NO                  | NO       | 1    | NO   |
|   | GIALLI                     |                   | MAURO            | N         | 1 47       | V                                         | 24,6%                                                    | 180.                             | 290        | 23         | NO    | SI                  | NO       | 1    | NO   |
| 8 | ROSSI                      |                   | MARIA TER        | ESA PIA F | 54         | V                                         | 11,8%                                                    | 180.                             | 232        | 22         | SI    | NO                  | NO       | 1    | NO   |
| E | APPUNTAMENTO               | þ                 | UNO              | F         | 65         | V                                         | Dati mancar<br>pressione si                              | iti:<br>stolica                  | 196        | 72         | SI    | SI                  | NO       | 0    | NO   |
| E | BARNABO                    |                   | CONCETTA         | F         | 57         | <b></b>                                   | Calcolo non<br>utilizzabile in<br>gravidanza             | 125.                             | 186        |            | SI    | <assente></assente> | NO       | 0    | SI   |
| E | MARRONE                    |                   | MARIA            | F         | 46         |                                           | Calcolo non<br>utilizzabile in<br>gravidanza             | 1                                |            |            | SI    | <assente></assente> | NO       | 0    | SI   |
|   | VERDI                      |                   | MONICA           | F         | 42         | F                                         | Dati mancar<br>anamnesi fu<br>colesterolo<br>HDL coleste | tti: 115.<br>mo, totale,<br>rolo |            |            | NO    | <assente></assente> | NO       | 1    | NO   |

### Come visualizzare la lista dei pazienti con dati mancanti ai fini calcolo del rischio cardiovascolare

• Fare click su: Dati incompleti come da videata di seguito

| 🛐 Verifica rischio cardiova       | iscolare ISS ( registro B1 ) | And in case  |                                |                                                                            |       |            |            |         |          |          |       | • ×  |
|-----------------------------------|------------------------------|--------------|--------------------------------|----------------------------------------------------------------------------|-------|------------|------------|---------|----------|----------|-------|------|
| Numero pazienti da                | esaminare                    |              |                                |                                                                            |       |            |            |         |          |          | Chiud |      |
| 7 <u>Mostra</u>                   | a i selezionati              |              |                                | Awisa dati mancanti sui selezionati                                        |       |            |            |         | Righe N  | 1.7      |       |      |
| Seleziona<br><u>Tutti Nessuno</u> | Valore > 10 Dati incom       | pleti Aqqiun | a lista dei p<br>qi i selezior | azienti con dati incompleti<br>nati al registro B1                         |       |            |            |         |          |          |       |      |
| Cognome                           | Nome                         | Sesso Età    | In<br>registro                 | Valore                                                                     | Press | Col<br>Tot | Col<br>HDL | Diabete | 9 Fumo   | Ev<br>CV | lper  | Grav |
|                                   | UNO                          | F 65         | V                              | Dati mancanti:<br>pressione sistolica                                      |       | 196        | 72         | SI S    | 51       | NO       |       | NO   |
| VERDI                             | MONICA                       | F 42         |                                | Dati mancanti:<br>anamnesi fumo,<br>colesterolo totale,<br>HDL colesterolo | 115.  |            |            | NO <    | assente> | NO       | 1     | NO   |
| BARNABO                           | CONCETTA                     | F 57         | <b>—</b>                       | Calcolo non<br>utilizzabile in<br>gravidanza                               | 125.  | 186        |            | SI <    | assente> | NO       | 0     | SI   |

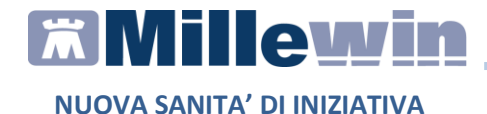

- È possibile esportare l'elenco dei pazienti con Dati incompleti da registrare in Millewin: "da Salva la lista dei pazienti con dati incompleti"
- È possibile inoltre abilitare, per i pazienti selezionati nell'elenco e con dati incompleti, un avviso all'accesso in cartella. Per inserire l'avviso in cartella fare click su: "Avvisa dati mancanti sui selezionati".

| <u>C</u> hiudi |                                  | <u>E</u> limina tutti e chiudi |
|----------------|----------------------------------|--------------------------------|
|                | Awiso creato il 05.02.18         | da PUCCETTI LUCA               |
| [Rischio C     | V] Rilevare Fumo,Colesterolo HDL |                                |
| imina          |                                  |                                |
|                |                                  |                                |

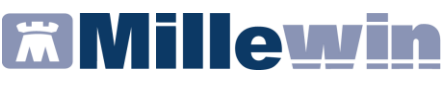

#### Come inserire i pazienti della lista nel registro:" Sanità di Iniziativa: gestione registro B1"

• selezionare il Flag: *"In registro"* e fare click su: *Aggiungi* selezionati al registro B1 come da videata di seguito.

| 0 Dati  | ncompleti   | Salva Ia<br>Aggiun | a lista dei pazi<br>Igi i selezionat | ienti con dati incompleti<br>i al registro B1 |       |            |            |       |     |      |          |      |      |
|---------|-------------|--------------------|--------------------------------------|-----------------------------------------------|-------|------------|------------|-------|-----|------|----------|------|------|
| Nome    | Sesso I     | Età                | In<br>registro                       | Valore                                        | Press | Col<br>Tot | Col<br>HDL | Diabe | ete | Fumo | Ev<br>CV | lper | Grav |
| GIOVANI | NI M        | 54                 | <b>V</b>                             | 11,7%                                         | 175.  | 226        | 53         | NO    | NO  |      | NO       | 1    | NO   |
| MAURO   | M 4         | 47                 | V .                                  | 24,6%                                         | 180.  | 290        | 23         | NO    | SI  |      | NO       | 1    | NO   |
| MARIA T | ERESA PIA F | 54                 | V 13                                 | 11,8%                                         | 180.  | 232        | 22         | SI    | NO  |      | NO       | 1    | NO   |

I pazienti selezionati saranno inseriti nel registro: *Gestione* gruppo B1 con lo stato: Eligibile

| Gestione gruppo B1                                                                                                    |                                    |
|----------------------------------------------------------------------------------------------------|------------------------------------|
| Numero pazienti da esaminare         Premi         Premi <th< td=""><td>Annulla<br/>Righe N. 3</td></th<> | Annulla<br>Righe N. 3              |
| Seladona<br>Tutti Nessuno                                                                                                    |                                    |
| Cognome Nome Sesso Età In Aruolamento Non estrarre<br>Registro                                                                                                    | Aggiungi un paziente nel registro  |
| CILEGIA GIOVANN M 54 V Eligibile •                                                                                                    | <u>Estrai lista arruolati (T0)</u> |
| GIALLI MAURO M 47 2 Eligibile                                                                                                    | <u>Estrai lista finale (112)</u>   |
| ROSSI MARIA TERESA PA F 54      Eligibile     T0      Rischio CV 11.8%                                                                                                    |                                    |

### Come arruolare i pazienti inseriti nel registro:" Sanità di Iniziativa: gestione registro B1"

 Procede da MilleUtilità => Statistiche => Centrale Statistiche e selezionare il registro: Sanità di Iniziativa: gestione registro B1

| $\circ$ | Sanità di Iniziativa: gestione registro A                                |   |
|---------|--------------------------------------------------------------------------|---|
|         | Sanità di Iniziativa: gestione registro B1 🛛 🛶 🛶 🛶 🛶 🛶 🛶 🛶 🛶 🛶 🛶 🛶 🛶 🛶   |   |
|         | Sanità di Iniziativa: gestione registro B2                               |   |
|         | Sanità di Iniziativa: gestione registro B1S                              |   |
|         | Sanità di Iniziativa: Strumento di calcolo pazienti fragili (registro A) |   |
| _       |                                                                          | - |

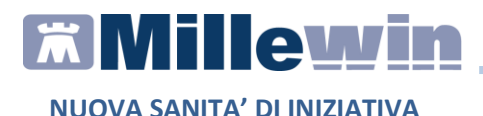

• Cliccare sulla tendina come da immagine di seguito e scegliere dalla lista la voce: "Arruolato

| 🎢 Ges      | tione gruppo B1                       | _                                  | -                              |       | -        | _              |            |       |   |
|------------|---------------------------------------|------------------------------------|--------------------------------|-------|----------|----------------|------------|-------|---|
| Nun        | nero pazienti d<br><mark>3 Mos</mark> | la esaminare<br>stra i selezionati | Premi                          | ٩     | per rica | Icolare i      | il rischio |       |   |
| Sele<br>Tu | eziona<br>Itti <u>Nessuno</u>         |                                    |                                |       |          |                |            |       |   |
|            | Cognome                               | Ne                                 | ome                            | Sesso | Età      | In<br>Registro | Arruolar   | nento |   |
|            | CILIEGIA                              | G<br>Ris                           | IOVANNI<br>T0<br>chio CV 11,7% | M     | 54       |                | Arruolato  | 112 😅 | ] |
|            | GIALLI                                | M                                  | IAURO<br>T0<br>chio CV 24,69   | M     | 47       |                | Eligibile  | T12 💮 | • |
|            | ROSSI                                 | M                                  | IARIA TERESA                   |       | 54       |                | Eligibile  |       | · |

#### Come estrarre la lista dei pazienti arruolati al registro B1 al Tempo 0 da inviare alla regione:

Il Rischio CV per i pazienti individuati, deve essere calcolato ed estratto principalmente in due tempi a distanza di 12 mesi:

- Per estrarre la lista al **TO**, fare click su: *Estrai lista arruolati (TO)*. I dati potranno essere estratti in formato excel oppure testo in una cartella scelta dall'utente.
- Per estrarre la lista al **T12**, fare click su: *Estrai lista arruolati* (*T12*).

| Iumero pazienti da esaminare<br><u>3</u> Mostra i seleziona | Premi 🧼 per ricalcolare il rischio                                                                                                    |              | Chuidi                            |
|-------------------------------------------------------------|----------------------------------------------------------------------------------------------------|--------------|-----------------------------------|
| Neziona<br>Tutti Nessuno                                    |                                                                                                    |              | Righe N. 3                        |
| Cognome                                                     | Nome Sesso Età In Arruolamento<br>Registro                                                                                                    | Non estrarre | Aggiungi un paziente nel registro |
| CILIEGIA                                                    | GIOVANNI M 54 V Arruolato                                                                                                    | E            | Estrai lista arruolati (T0)       |
| GIALLI                                                      | MAURO M 47 V Arruolato -<br>10 0 0 0 112 0<br>Rischie CV 24.6%                                                                                                    |              | Estrai lista finale (T12)         |
| ROSSI                                                       | MARIA TERESA PIA F         54         Ø         Eligibile         ▼           10         ④         ④         T12         ●           Rischio CV         11,8%         ●         ●         ● |              |                                   |

I dati potranno essere estratti in formato excel oppure testo in una cartella scelta dall'utente.

# **® Millewin**

NUOVA SANITA' DI INIZIATIVA

### PAZIENTI ARRUOLATI IN PRECEDENZA (Target B2)

Il target B2 si applica unicamente ai medici già aderenti al vecchio modello di sanità d'iniziativa. (Salvo diverse indicazioni delle singole Aziende come per esempio la SUD EST)

Sono Eligibili tutti i pazienti cronici già arruolati nel modello di Sanità di Iniziativa precedente NON eligibili nel target A e B1

 Procede da MilleUtilità => Statistiche => Centrale Statistiche e selezionare il registro: Sanità di Iniziativa: gestione registro B2

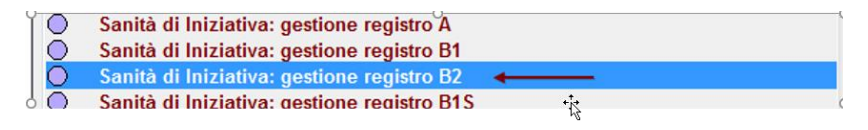

## Come popolare il registro Sanità di iniziativa B2 con i pazienti inseriti nei precedenti registri

I medici che hanno partecipato alla fase 1 della Sanità di Iniziativa (Cronical Care Model) ed hanno utilizzato i registri Millewin per la gestione possono importare automaticamente i pazienti già gestiti nel Registro B2.

#### **ATTENZIONE!**

I tempi di estrazione potrebbero essere lunghi, tuttavia l'estrazione può essere interrotta in qualsiasi momento cliccando sul tasto: "Interrompi"

• fare click su: "Calcola il registro B2"

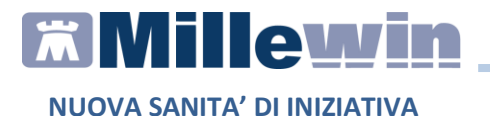

ne gruppo l Numero pazienti da esaminare Annulla 0 Mostra i selezionati Righe N. 0 Seleziona Tutti Nessuno ola il registro B2 paz. gruppo B2 0 Cognome Sesso Età Nome In Registro Arruolamento Non estrarre Aggiungi un paziente nel registro... Estrai lista Arruolati

• Comparirà la videata di seguito:

| 🎢 Precedente sanità di ini | ziativa                                |    | ×       |
|----------------------------|----------------------------------------|----|---------|
| Registri utilizzati        | per la precedente sanità di iniziativa | ОК | Annulla |
| Diabete                    |                                        |    | •       |
| BPCO                       |                                        |    | •       |
| Ictus TIA                  |                                        |    | -       |
| scompenso cardiaco         |                                        |    | •       |
|                            |                                        |    |         |

• Selezionare il registro utilizzato per la gestione dei pazienti nel precedente modello di sanità di iniziativa (registro personale oppure registro specificomdi patologia)

| Precedente sanità di inizi | ativa                                                                |    |         |
|----------------------------|----------------------------------------------------------------------|----|---------|
| Registri utilizzati p      | per la precedente sanità di iniziativa                               | ОК | Annulla |
| Diabete                    |                                                                      |    | -       |
| BPCO                       | Diabete tipo 2<br>Registro Personale Nº 1<br>Registro Personale Nº 2 |    | 6       |
| Ictus TIA                  | Registro Personale Nº 3<br>Registro Personale Nº 4                   |    |         |
| scompenso cardiaco         |                                                                      |    | •       |
| L                          |                                                                      |    |         |

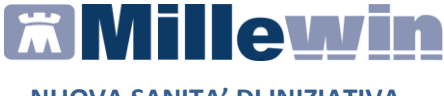

Millewin verifica la presenza dei pazienti nei registri selezionati e procede, qualora richiesto, ad inserire nel registro B2 i pazienti dei suddetti registri che non risultano iscritti nei registri A e B1.

• Cliccare su "SI" alla videata di seguito per iscrivere i pazienti al registro B2

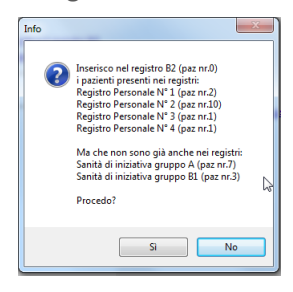

• I pazienti saranno inseriti nel registo B2 con lo stato: *"Eligibile"* come da videata di seguito:

| G  | estione gruppo l     | 32                          |           | -        |           |                        |             |                                   |
|----|----------------------|-----------------------------|-----------|----------|-----------|------------------------|-------------|-----------------------------------|
| N  | imero pazient        | i da esaminare              |           |          |           |                        |             | Annulla                           |
|    | 10 🛚 🛓               | <u>tostra i selezionati</u> |           |          |           |                        |             | Diabo N 40                        |
|    |                      |                             |           |          |           |                        |             | Righten. To                       |
| Se | leziona              |                             |           |          |           | Verifica il r          | egistro B2  |                                   |
|    | <u>Futti Nessuno</u> |                             |           |          |           | Calcola il             | registro B2 | paz. gruppo B2 10                 |
|    | C                    |                             |           | - 542 /- | A         | Al-                    |             |                                   |
|    | Cognome              |                             | vome 3est | Regi     | stro      | NOR                    | restraire   |                                   |
| m  | ASSIRELLL            |                             | ARIA I    | E 76 🔽   | Eligibile | Diabete                | 17          | Aggiungi un paziente nel registro |
| -  | 1001102001           |                             |           | –        |           | Scompenso NYHAII - III | 🗆 IV        |                                   |
|    |                      |                             |           |          |           | BPCO Gold 3            | 4           | Estrai lista Arruolati            |
|    | 4770000              |                             |           | M 00 2   | (manual)  | Diabata                | <u> </u>    |                                   |
|    | AZZURRU              | L                           |           | W 90 💌   | Eligibile | Scompenso NYHAII - III | nv 1        |                                   |
|    |                      |                             |           |          |           | BPCO Gold 3            | E 4         |                                   |
| I  |                      |                             |           |          |           | Ictus /TIA rankin 0-2  | 3-5         |                                   |
|    | BISELLO              | A                           | ALDO I    | M 71 🗹   | Eligibile | Diabete                |             |                                   |
|    |                      |                             |           |          |           | BRCO Cold 3            |             |                                   |
|    |                      |                             |           |          |           | Ictus /TIA rankin 0-2  | 3-5         |                                   |
| 1  | BRONZO               | E                           | BRUNO     | M 72 🔍   | Eligibile | - Diabete              | [**]        |                                   |
|    |                      |                             |           |          |           | Scompenso NYHAII - III |             |                                   |
|    |                      |                             |           |          |           | BPCO Gold 3            | E 4         |                                   |
|    |                      |                             |           |          |           | Icius / iArankin 0-2   | 0-0         |                                   |

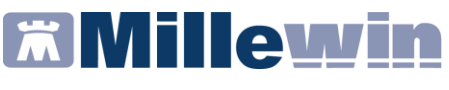

## Come arruolare i pazienti inseriti nel registro:" Sanità di Iniziativa: gestione registro B2"

• Selezionare il registro: "Sanità di iniziativa gestione registro B2"

| Centrale statistiche                                                                                                    |                                                                            | X                                    |
|----------------------------------------------------------------------------------------------------|----------------------------------------------------------------------------|--------------------------------------|
| -Numero pazienti da esaminare<br><mark>68 Mostra</mark>                                                                                                    | Periodo da esaminare<br>05/03/2018 05/03/2018<br>Esamina l'intero archivio | Estrazioni in serie<br>Esegui Chiudi |
| Statistiche disponibili                                                                                                    |                                                                            |                                      |
| <ul> <li>Privacy: chi ha visto i miei</li> <li>Prevalenza problemi rileva</li> <li>Analisi spesa</li> <li>Spesa per paziente</li> <li>Spesa per farmaci</li> <li>Spesa per accertamenti</li> <li>Spesa per problemi</li> <li>Elenco Pazienti/Terapie in</li> <li>Risorse utilizzate</li> <li>Attività</li> </ul> | pazienti<br>inti<br>Registro ASL                                           |                                      |
| <ul> <li>Creazione Gruppo di Riferi</li> <li>Sanità di Iniziativa: gestion</li> </ul>                                                                                                    | mento<br>le registro A                                                     |                                      |
| <ul> <li>Sanità di Iniziativa: gestion</li> <li>Sanità di Iniziativa: gestion</li> </ul>                                                                                                    | e registro B1<br>ne registro B2                                            | _                                    |
| <ul> <li>Sanità di Iniziativa: gestion</li> <li>Sanità di Iniziativa: Strume</li> </ul>                                                                                                    | e registro B1S     ₩<br>ento di calcolo pazienti fragili (regi             | istro A)                             |

• Cliccare sulla tendina come da immagine di seguito e scegliere dalla lista la voce: "Arruolato"

| Gestione gruppo B2                       | 3-13-                              |          |                |                                                             |                                                                     |
|------------------------------------------|------------------------------------|----------|----------------|-------------------------------------------------------------|---------------------------------------------------------------------|
| Numero pazienti o<br>4 Mos               | la esaminare<br>stra i selezionati |          |                |                                                             |                                                                     |
| Seleziona<br><u>Tutti</u> <u>Nessuno</u> |                                    |          |                |                                                             | <u>Verifica il</u><br><u>Calcola i</u>                              |
| Cognome                                  | Nome                               | Sesso Et | à In<br>Regist | Arruolamento<br>tro                                         | No                                                                  |
| ASSIRELLI                                | MARIA                              | A F 76   |                | Eligibile<br>Arruolato<br>Eligibile<br>Rifiutato di parteci | Diabete Scompenso NYHAII - II BPCO Gold 3 pare Ictus /TIArankin 0-2 |

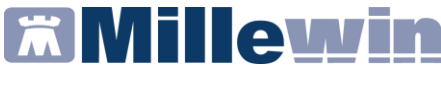

È possibile inoltre registrare le motivazioni di mancato arruolamento tra le quali:

- non arruolato perché non più assistito/deceduto
- Non arruolato perché clinicamente non eligibile
- Mancato consenso

Indicare inoltre la motivazione di arruolato scegliendone almeno una tra quelle previste:

- 1.diabete mellito;
- 2.scompenso cardiaco (indicare se NYHA II/III o NYHA IV)
- 3.BPCO (indicare se GOLD 3 o GOLD 4);
- 4.Ictus/TIA (indicare se Rankin 0-2 o Rankin 3-5)

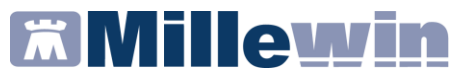

## Come inserire manualmente i pazienti da arruolare nel registro:" Sanità *di Iniziativa: gestione registro B2*"

In questa lista possono essere inseriti manualmente pazienti non iscritti ai precedenti registri

• Fare click su

Aggiungi un paziente nel registro...

- Digitare il nome del paziente da inserire nel registro, selezionare il paziente e fare click su *OK*
- Ripetere la procedura per tutti i pazienti da iscrivere al registro

#### Come estrarre la lista dei pazienti arruolati al registro B2

• Fare click su: Estrai lista Arruolati

|           |                             | <u>Verifica il registro B2</u><br><u>Calcola il registro B2</u>                      | paz. gruppo B2 4                                            |
|-----------|-----------------------------|--------------------------------------------------------------------------------------|-------------------------------------------------------------|
| Sesso Età | In Arruolamento<br>Registro | Non estrarre                                                                         |                                                             |
| F 76      | Eligibile                   | Diabete V<br>V Scompenso NYHAII - III V<br>BPCO Gold 3 4<br>Ictus /TIArankin 0-2 3-5 | Aggiungi un paziente nel registro<br>Estrai lista Arruolati |

• Comparirà la videata di seguito che consente di esportare l'elenco dei pazienti arruolati in formato Excel o Test CSV.

| s | elezione da lista |         |
|---|-------------------|---------|
|   | Tipo di file      |         |
|   |                   |         |
|   |                   |         |
|   |                   |         |
|   | Excel             |         |
|   | Testo CSV         |         |
|   |                   | Annulla |
| 1 |                   |         |
|   |                   |         |
|   |                   | 011     |
|   |                   | OK      |
|   |                   |         |

• Scegliere il formato di interesse e fare click su: "OK"

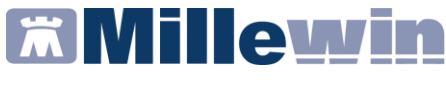

# PAZIENTI CON EVENTI E/O PATOLOGIE CCV (Target B1S)

Il target B1S comprendente i pazienti di tutte le età con pregressa malattia coronarica, ictus/TIA, arteriopatia obliterante degli arti inferiori.

La procedura di seguito indica come inserire ed arruolare i pazienti complessi della lista ricevuta da ARS.

• Procede da MilleUtilità => Statistiche => Centrale Statistiche

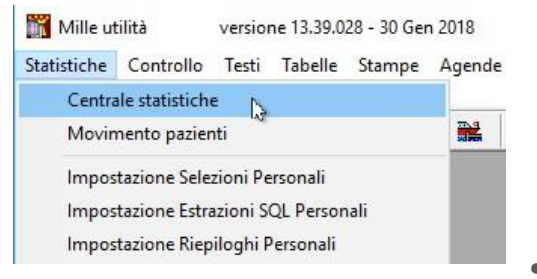

• Fare click su avanti della videata di seguito:

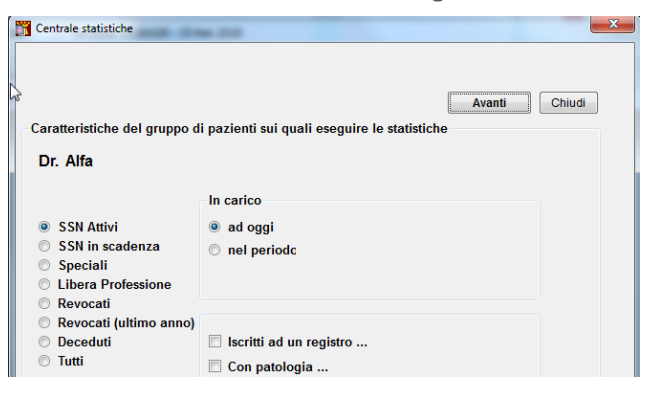

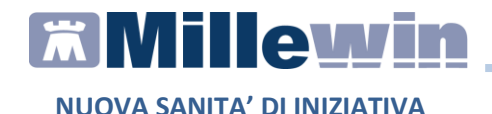

• Selezionare:

Sanità di Iniziativa: **gestione registro B1S** Fare click su "*Esegui*"

• Comparirà la videata: Gestione Gruppo B1S

| 0 <u>Mostra i se</u>             | elezionati |           |                   |            |                          | Chiudi<br>Righe N. 0              |
|----------------------------------|------------|-----------|-------------------|------------|--------------------------|-----------------------------------|
| eleziona<br>Tutti <u>Nessuno</u> |            |           |                   |            | Verifica II registro B1S |                                   |
| Cognome                          | Nome       | Sesso Età | In Ar<br>Registro | ruolamento | Non estrarre             | Aggiungi un paziente nel registro |
|                                  |            |           |                   |            |                          | Estrai lista Arruolati            |

#### Come inserire i pazienti da arruolare nel registro:" Sanità di Iniziativa: gestione registro B1S"

In questa lista possono essere inseriti sia i pazienti della lista ARS sia quelli che il Medico ritiene eligibili.

• Fare click su

Aggiungi un paziente nella lista...

- Digitare il nome del paziente da inserire nel registro, selezionare il paziente e fare click su *OK*
- Ripetere la procedura per tutti i pazienti da iscrivere al registro

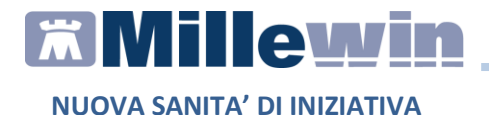

Terminato l'inserimento, comparirà la lista come nella videata di seguito:

| Gestione gruppo B1S                   | Barriel and a                |           |                |              |                          |                                        |
|---------------------------------------|------------------------------|-----------|----------------|--------------|--------------------------|----------------------------------------|
| -Numero pazienti da<br><u>3 Mostr</u> | esaminare<br>a i selezionati |           |                |              |                          | Chiudi<br>Righe N. 3                   |
| Seleziona<br><u>Tutti Nessuno</u>     |                              |           |                |              | Verifica il registro B1S |                                        |
| Cognome                               | Nome                         | Sesso Età | In<br>Registro | Arruolamento | Non estrarre             | -<br>Aggiungi un paziente nel registro |
| BIANCO                                | GIUDITTA                     |           | V              | Eligibile    |                          |                                        |
| ROSSI                                 | LINA                         | F         | V              | Eligibile    |                          | Estrai lista Arruolati                 |
| VERDI                                 | MONICA                       | F         | V              | Eligibile    |                          |                                        |

## Come arruolare i pazienti inseriti nel registro:" Sanità di Iniziativa: gestione registro B1S"

• Cliccare sulla tendina come da immagine di seguito e scegliere dalla lista la voce: "Arruolato"

| Gestione gruppo B1S                                  |                        |           |                |                                                                         |
|------------------------------------------------------|------------------------|-----------|----------------|-------------------------------------------------------------------------|
| Numero pazienti da esa<br><u>3</u> <u>Mostra i s</u> | aminare<br>selezionati |           |                |                                                                         |
| Seleziona<br><u>Tutti Nessuno</u>                    |                        |           |                |                                                                         |
| Cognome                                              | Nome                   | Sesso Età | In<br>Registro | Arruolamento                                                            |
| BIANCO                                               | GIUDITTA               | F 91      |                | Arruolato                                                               |
| ROSSI                                                | LINA                   | F 78      | 1              | Arruolato V                                                             |
| VERDI                                                | MONICA                 | F 42      |                | Riflutato di partecipare<br>Deceduto<br>Non presente<br><vuoto></vuoto> |

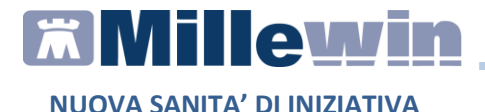

### APPENDICE

### TARGET A - Quali sono i parametri considerati per l'algoritmo di calcolo

Per il calcolo dei pazienti eligibili al registro A, definiti pazienti complessi, si è tenuto conto dei seguenti parametri:

#### Classi ATC di farmaci considerati:

A10, C02, C03, C07, C08, C09, C10, H02, N04, A028, G04C, H03A, H03B, M01A, M05B, M04A, N02A, N02C, N03A, N05A, N06A, N06C, N06D, R03A, R03B, B01AC, C01DA, B01AA03, B01AA07, B01AE07, B01AF01, B01AF02, C01AA05,

#### Classi ATC di farmaci esclusi:

B01AC06, B01AC10, N02AA08, N02AA59, N02AA58, N02AA79

#### Categorie di patologie considerate

- Tumori: ICD9 140-160, 170, 172.9, 179-208
- Tiroide: ICD9 240-246
- Diabete: ICD9 250
- Malattie del sangue ICD9 284, 286-289
- Disturbi psichici: ICD9 290-292, 294, 299-300, 303-304, 311
- Malattie del sistema nervoso e organi di senso: ICD9 317-319, 330-337, 340-345, 350-359, 365, 389
- Malattie dell'apparato cardio circolatorio: ICD9 394-398, 401-405, 410-417, 427-428, 430-438, 440-448, 452-453
- Malattie polmonari croniche: ICD9 490-496, 500-508
- Enterocoliti non infettive: ICD9 555-558, 571-579
- Malattie renali croniche: ICD9 581-583, 585-588, 617
- Artropatie: ICD9 710, 712, 715, 720.0, 731, 741-748, 750-751, 754.30-754.35, 758-759

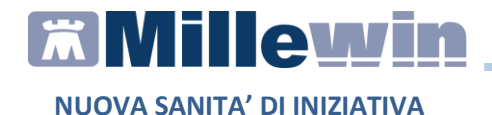

#### Esenzioni considerate

Ciechi, Sordomuti, Invalidi servizio II-V, Invalidi servizio VI-VIII, Invalidi Lavoro < 2/3, Invalidi Lavoro > 2/3, Invalidi guerra VI-VIII, Invalidi civili > 2/3 < 100%, Invalidi servizio I, Invalidi lavoro 80-100%, Invalidi civili 100%, Invalidi minori con accompagnamento, Invalidi di guerra I-V, Invalidi civili 100% con accompagnamento.</li>

| 🎢 Parametri per il                                     | calcolo | punteg | gi fragi | li       |      | X              |
|--------------------------------------------------------|---------|--------|----------|----------|------|----------------|
| Numero minimo<br>scatole/anno per<br>conteggiare l'ATC |         |        |          |          | defa | ult OK Annulla |
|                                                        |         |        | Patol    | ogie gra | avi  |                |
|                                                        |         | 0      | 1-2      | 3-4      | 5-6  | >6             |
|                                                        | 0       | 1      | 1        |          |      |                |
|                                                        | 1-3     | 1      | 20       | 28       | 40   | 50             |
| Categorie ATC                                          | 4-6     |        | 30       | 40       | 45   | 54             |
|                                                        | 7-8     |        | 45       | 50       | 55   | 58             |
|                                                        | >8      |        | 48       | 53       | 58   | 60             |
|                                                        |         |        |          |          |      |                |

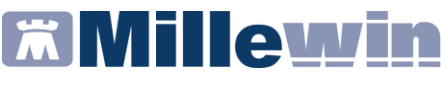

### TARGET B1 - Quali sono i parametri considerati per l'algoritmo di calcolo

#### Categorie di ICD IX incluse nel calcolo:

- Malattie ISCHEMICHE DEL CUORE: 410-414
- Insufficienza Cardiaca (Scompenso Cardiaco): 428
- Malattie Cerebrovascolari: 430-438
- Aterosclerosi 440
- Aneurismi dell'Aorta e dissezione:441
- Altri aneurismi: 442
- Tromboangioite obliterante (morbo di Buerger): 443.1
- Malattia vascolare periferica non specificata: 443.9
- Embolia e Trombosi arteriosa: 444
- Ateroembolismo: 445

#### Altri dati:

- Pressione: l'ultima registrazione in cartella
- Colesterolo totale: ultima registrazione nei 10 anni
- Colesterolo HDL: ultima registrazione nei 10 anni
- Diabete: Problema diabete o 2 glicemie maggiori di 125
- Fumo: ultima registrazione